## How to check SQL Server Authentication Mode

Last Modified on 10/06/2022 4:17 am EDT

How to check SQL Server authentication settings

## Procedure Steps

1) Start Microsoft SQL Server Management Studio.

2) Right-click the server name and select "Properties."

- 3) Select the Security page.
- 4) Verify that Server authentication is set to **SQL Server and Windows Authentication mode**.

5) Verify that Login auditing is set to **Failed logins only**.

6) Click [OK] and exit the application.

Applies To SQL Server (All versions)

## Additional Information

None